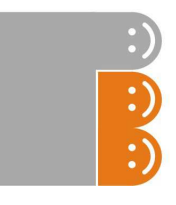

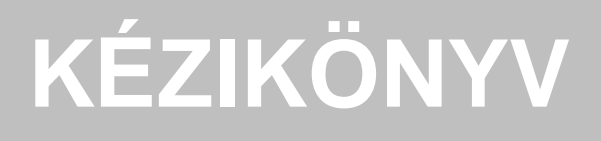

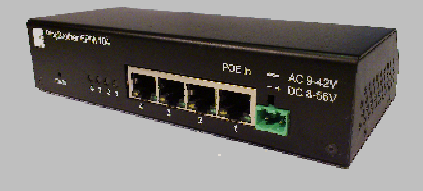

# PingBrother<sup>®</sup> EPIW1xx.x sorozat használati útmutatója

ipari switch menedzselhető passzív PoE és watchdog funkciókkal

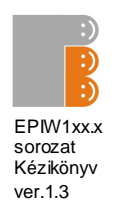

# TARTALOM

| Tartalom2                                               |
|---------------------------------------------------------|
| 1. Fejezet                                              |
| 1.1 Előszó                                              |
| 1.2 CE figyelmeztetés                                   |
| 1.3 FCC figyelmeztetés4                                 |
| 2. Fejezet                                              |
| 2.1 Fizikai jellemzők5                                  |
| 2.2 Csatornák állása és beállítása6                     |
| 2.3 Tápellátás6                                         |
| 2.4 Ethernet portok7                                    |
| 2.5 PoE választó kapcsolók7                             |
| 2.6 Felhasználási példák8                               |
| 3. Fejezet9                                             |
| 3.1 WEB alapú konfiguráció9                             |
| 3.1.1 Státus képernyő9                                  |
| 3.1.2 IP Event & Actions konfiguráció10                 |
| 3.1.3 Voltage Event & Actions konfiguráció12            |
| 3.1.4 Current Event & Actions konfiguráció14            |
| 3.1.5 Temperature Event & Actions konfiguráció16        |
| 3.1.6 Manuális működés18                                |
| 3.1.7 Ping lekérdezés19                                 |
| 3.1.8 Jelszó beállítások20                              |
| 3.1.9 Hálózati beállítások21                            |
| 3.1.10 ldő beállítások22                                |
| 3.1.11 E-mail beállítások23                             |
| 3.1.12 Rendszernapló24                                  |
| 3.1.13 Firmware frissítés26                             |
| 3.2 Gyári beállítások visszaállítása27                  |
| 3.3 Szabványos 802.3af PoE eszközökkel való használat27 |
| 4. Fejezet                                              |
| 4.1 Technikai részletek28                               |
| EPIW10228                                               |
| EPIW10429                                               |
| EPIW104P                                                |

2

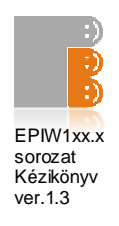

# 1. Fejezet

## 1.1 Előszó

A PingBrother egy passzív PoE (PSE), ami szinte minden alacsony feszültségű áramforrásról képes működni (8-56V DC or 9-42V AC), és képes megtáplálni PoE vagy nem PoE eszközöket is (PD).

A PoE kimeneteket vezérelhetők manuálisan, távolról a hálózaton keresztül, vagy a PingBrotherbe beépített IP watchdog rendszerrel. Az eseményekről és az azokra való válaszintézkedésekről e-mail értesítés küldése lehetséges.

A PingBrother egy költséghatékony megoldás, amely kitűnően alkalmas magára hagyott rendszerek távfelügyeletére, úgy mint IP kamerák, WiFi eszközök, VOIP egységek és switchek, különösen a PoE támogatással rendelkezők. A PoE funkció manuális kikapcsolásával a PingBrother képes bármilyen nem PoE eszköz vezérlésére a relé kontakt kivezetésein keresztül.

## **1.2 CE FIG YELMEZTETÉS**

Ez egy A kategóriás termék. Otthoni környezetben a termék radio interferenciát okozhat.

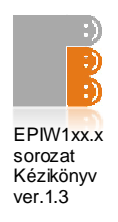

## 1.3 FCC FIGYELMEZTETÉS

Jelen készülék megfelel az FCC direktívák 15. pontjának. A működésre az alábbi két feltétel vonatkozik:

(1). A készülék nem okozhat káros interferenciát, és

(2). A készüléknek minden interferenciát el kell viselnie, ideértve az olyan interferenciát is, mely nem kívánt működést eredményezhet.

#### Megjegyzés:

Ezt a készüléket tesztelték, és az FCC direktívák 15. pontjának megfelelően B osztályú digitális készüléknek felel meg. Ezek a határértékek úgy lettek meghatározva, hogy otthoni felhasználás során megfelelő védelmet nyújtsanak a káros zavarás ellen. Ez a készülék rádiófrekvenciás energiát használ, és sugároz ki, ezért amennyiben nem az utasításoknak megfelelően történik a telepítése és használata, úgy a rádiófrekvenciás kommunikációt zavarhatja.

Azonban nincsen garancia arra, hogy ilyen interferencia nem fog fellépni az adott telepítés helyszínén. Amennyiben a készülék a rádió vagy televízió működését zavarja (erről a készülék be- és kikapcsolásával lehet meggyőződni), akkor a felhasználó a következő módszereket alkalmazhatja az interferencia kiküszöbölésére:

A vevőantennát forgassa más irányba, vagy helyezze át

Növelje meg a készülék és a vevő közötti távolságot

Csatlakoztassa a készüléket a vevő hálózati áramkörétől eltérő hálózati konnektorba

Annak érdekében, hogy a készülék megfeleljen az FCC direktívák 15. pontja és B alpontja szerinti B osztályú digitális készülék kategóriájának, árnyékolt kábelek

használata szükséges.

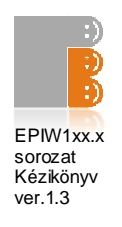

# 2. Fejezet

#### 2.1 Fizikai Leírás

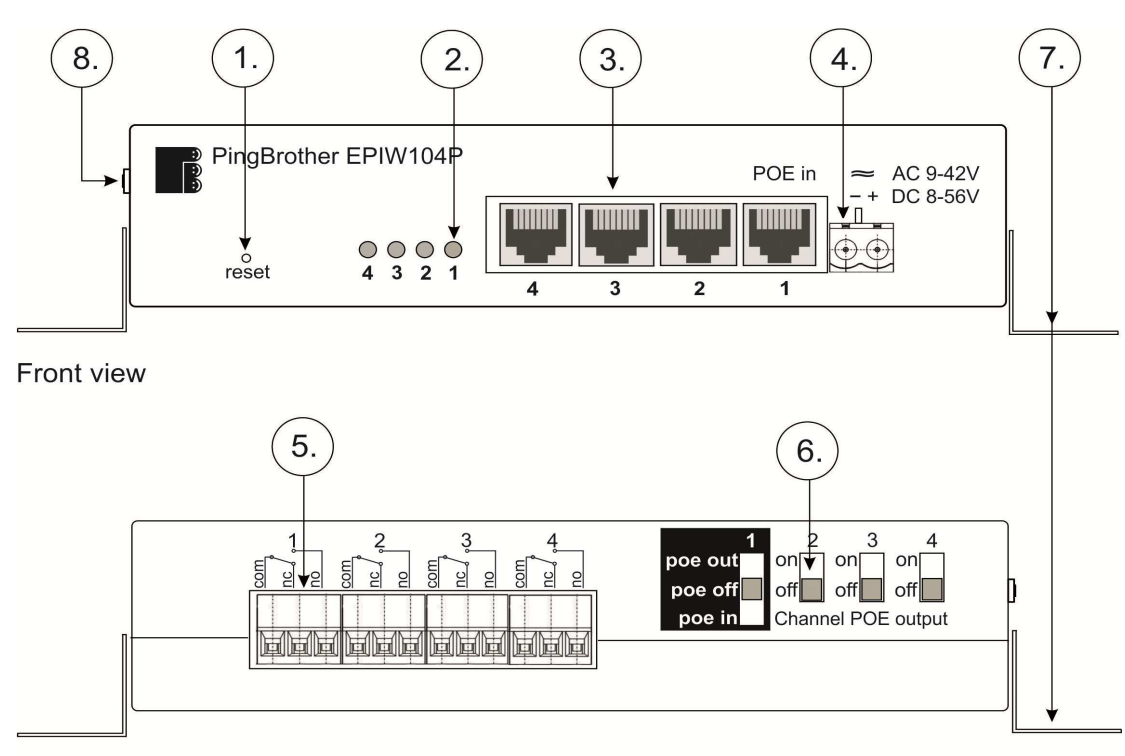

Rear view

#### 1. Ábra

- 1. Gyári beállítások visszaállítása gomb
- 2. Csatorna állapot jelző LEDek (4 LED: EPIW104 & 104P, 2 LED: EPIW102)
- 3. Ethernet csatlakozók (4 csatlakozó: EPIW104 & 104P, 2 csatlakozó: EPIW102)
- 4. Táp csatlakozó
- 5. Relé kontakt kimenetek (4 kimenet: EPIW104 & 104P, 2 kimenet: EPIW102)
- POE áram kapcsolók (4 kapcsoló: EPIW104 & 104P, 2 kapcsoló: EPIW102)
- 7. Rögzítőfülek
- 8. Külső hőmérséklet-érzékelő csatlakozó (csak EPIW104P és EPIW104F)
- 5 PingBrother EPIW100 sorozat kézikönyve ©2013 Mikroweb Internet kft.

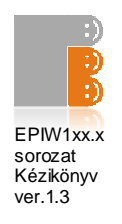

## 2.2 Csatornák állása és beállítás

|                                                | Csatorna  | Állapota |
|------------------------------------------------|-----------|----------|
| A csatorna állapota a webes<br>GUI-en          | BE        | KI       |
| A relék állapota                               | elengedve | meghúzva |
| POE áram az Ethernet portokon                  | be        | ki       |
| LED visszajelzők 1-4                           | be        | ki       |
| "no" kontakt kimenet a sorkapocs csatlakozókon | nyitva    | zárva    |
| "nc" kontakt kimenet a sorkapocs csatlakozókon | zárva     | nyitva   |

1. Tábla

#### 2.3 Tápellátás

A készüléket két módon lehet táőfeszültséggel ellátni

- Passzív POE áramforrással az első ethernet porton (A lábkiosztást lásd. a 2. tábla a 7. oldalon)
- Külső tápforrásból az ipari tápcsatlakozón keresztül

Mindkét esetben a bemeneti áram:

- 9-42V AC vagy
- 8-56V DC

# $\wedge$

Kérjük vegye figyelembe, hogy a DC táplás polaritásának megfordításával az eszköz továbbra is működik, de a kimenő POE áram polaritása is megfordul az alapesethez képest.

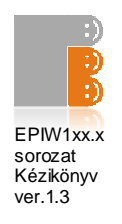

## 2.4 Ethernet portok

#### RJ45 10/100 Ethernet portok passzív POE kimeneti lehetőséggel

| RJ45 | <b>o</b> (    |            | RJ45 csatlakozó                     | RJ45 csatlakozó                     |
|------|---------------|------------|-------------------------------------|-------------------------------------|
| Láb  | Szin          | Function   | egyenes kabel<br>(MDI, EIA/TIA568A) | csavart kabel<br>(MDI, EIA/TIA568A) |
| 1    | Zöld          | Data TX +  | 1                                   | 3                                   |
| 2    | Zöld/Fehér    | Data TX -  | 2                                   | 6                                   |
| 3    | Narancs       | Data RX +  | 3                                   | 1                                   |
| 4    | Kék           | POE áram + | 4                                   | 4                                   |
| 5    | Kék/Fehér     | POE áram + | 5                                   | 5                                   |
| 6    | Narancs/Fehér | Data RX -  | 6                                   | 2                                   |
| 7    | Barna         | POE áram - | 7                                   | 7                                   |
| 8    | Barna/Fehér   | POE áram - | 8                                   | 8                                   |

#### 2. Tábla

#### 2.5 POE áram kapcsolók

A POE áram kapcsolók lehetővé teszik a termék sokoldalú használatát. Mivel ez egy passzív POE switch, ezért a felhasználónek e kapcsolók segítségével manuálisan kell, illetve lehet beállítani, hogy kívánják-e a Ethernet kábelen keresztüli tápellátást bekapcsolni a csatlakozatott eszközök számára. A POE kapcsolók állásától függetlenül a sorkapocs kontakt kimenetek szofveres vezérlése megmarad.

#### Beállítási példák

| 1. kapcs. | 2-4.<br>kapcs. | lpari táp<br>csatlakozó | Leírás                                 |
|-----------|----------------|-------------------------|----------------------------------------|
| poe ki    | be             | áram be                 | POE injektor (7. old. 2.<br>ábra)      |
| poe be    | be             | szabadon                | POE elosztó (7. old. 3.<br>árba        |
| poe be    | ki             | áram ki                 | POE szeparátor (7. old. 4.<br>ábra)    |
| poe ki    | ki             | áram be                 | Nem-POE eszközzel<br>történő használat |

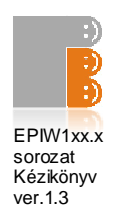

Ha az eszköz az ipari tápcsatlakozón keresztül van táplálva, de az első kapcsoló POE in állásban van, akkor POE áram megjelenik az egyes ethernet porton, amit szoftveresen sem lehet kikapcsolni.

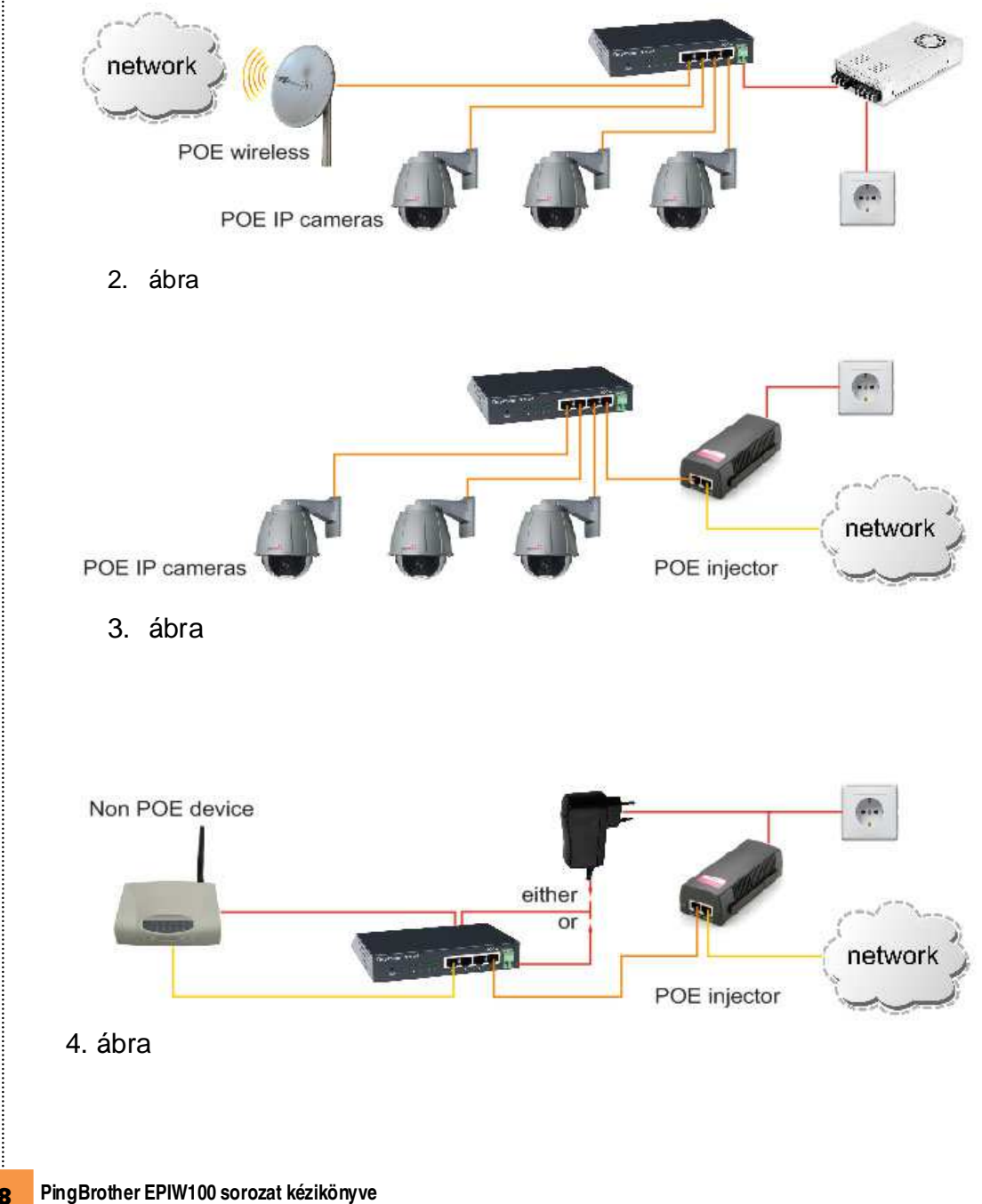

2.6 Felhasználási példák

8

©2013 Mikroweb Internet kft.

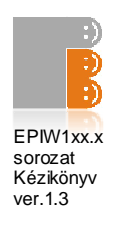

# 3. Fejezet

Szoftveres beállítások

## 3.1 Böngészőn keresztül elérhető beállítások

A PingBrother konfigurálható helyben, vagy távolról hálózaton keresztül

- Alapértelmezett IP: 192.168.1.234
- Felhasználónév: admin
- Jelszó: admin

## 3.1.1 Státus oldal

A status oldalon megnézheti a szoftver és hardver verziót, a bemeneti fesültséget, az eszköz belső hőmérsékletét, működési idejét az utolsó bekapcsolás óta, és a csatornák állapotát. A külső hőmérséklet, áramerősség és fogyasztás cask az EPIW 104P típusban jelenik meg. Váltóáramú tápellátás esetén a feszültség, áramerősség és fogyasztás nem a helyes értékeket mutatja az 1.4-es verziójú firmware esetében. Ez egy későbbi verzióban kerül majd javításra.

| Status<br>IP event/actions | Welcome!        |       |                           |  |
|----------------------------|-----------------|-------|---------------------------|--|
| Unitered average fractions | HW Type:        | EPIW  | V104P                     |  |
| voltage event/actions      | Host Name:      | PING  | BROTHER234                |  |
| Current event/actions      | IP Address:     | 10.1. | 174.177                   |  |
|                            | MAC Address:    | 00:04 | )4; A3; 3E; 84; 44        |  |
| Temp. event/actions        | HW Version:     | 2.4   |                           |  |
|                            | BL Version:     | 1.1   |                           |  |
| Manual operation           | FW Version:     | 1.4   |                           |  |
| Manual ning                | Build Date:     | Feb 7 | 7 2012 13:14:13           |  |
| indiada ping               | Date:           | 2012  | 2.Feb.15.                 |  |
| Password                   | Time:           | 14:30 | 30:29                     |  |
|                            | Uptime:         | 24:45 | 15:15                     |  |
| Network settings           | Internal Temp:  | 26.69 | °C                        |  |
| There constationers        | External Temp:  | 21.99 | °C                        |  |
| Time seconds               | Input Voltage:  | 18.40 | ov                        |  |
| Email settings             | Channel Status: |       |                           |  |
|                            | Channel 1:      | ON,   | Current:0.0A, Power:0.0W  |  |
| Log                        | Channel 2:      | ON,   | Current:0.0A, Power:0.0W  |  |
| Planaurana unadatar        | Channel 3:      | ON,   | Current:0.15A, Power:2.8W |  |
| Firmware update            | Channel 4:      | ON,   | Current:0.0A, Power:0.0W  |  |

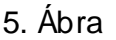

9 PingBrother EPIW100 sorozat kézikönyve ©2013 Mikroweb Internet kft.

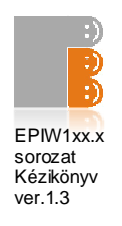

## 3.1.2 IP események/válaszok beállítása

Ebben a menüben beállíthatja az IP watchdog funkciókat

| PingBrother                                                                                                    | is watching your network devices                                                                                                    |
|----------------------------------------------------------------------------------------------------|----------------------------------------------------------------------------------------------------|
| Status<br>IP event/actions<br>Voltage event/actions<br>Current event/actions<br>Temp. event/actions                          | IP event & actions<br>Define different Event / Actions!!<br>Target 1.<br>If the IP or host: pingbrother.com lost, v ping or v v http request<br>Http port: 80 (0-65535)<br>Ping Delay: 100 s (5-3600)                                                                                                    |
| Manual operation<br>Manual ping<br>Password<br>Network settings<br>Time settings<br>Email settings<br>Log<br>Firmware update | Ping Interval: 10 s (10-3600)         Action after fails: 2 (1-500 times)         Channel 1.       Do not do anything V * Reset time: 3 s (1-60)         Channel 2.       Change of state V * Reset time: 3 s (1-60)         Channel 3.       Do not do anything V * Reset time: 3 s (1-60)         Channel 4.       Do not do anything V * Reset time: 3 s (1-60)         Channel 4.       Do not do anything V * Reset time: 3 s (1-60)         Bendermail to:                                                                                                    |
|                                                                                                    | Save Config         Target 2.         If the IP or host:         Http port:         00         00         00         01         02         03         04         05         05         05         05         05         05         05         05         05         05         05         05         05         05         05         05         05         05         05         05         05         05         05         05         05         05         05         05         05         05         05         05         05         05         05         05         05         05         05         05         05         05         05 </th |

6. ábra

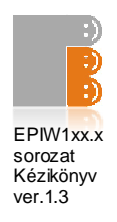

#### Paraméterek:

- Watched host: a monitorozott hoszt IP címe vagy domain neve
- HTTP port: az ellenőrzött hoszt HTTP portja (0-65535, alapbeállítás:80)
- Ping delay: Késleltetési idő az eszköz bekapcsolása és/vagy csatornák átkapcsolása és a monitorozás megkezdése között. (5-3600, alapbeállítás 300 mp)

# $\wedge$

A késleltetésnek jelentősen többnek kell lennie, mint az eszköz indulási ideje, ellenkező esetben végtelen ciklusba kerülhet a rendszer.

- Ping interval: Az időintervallum két ICMP vagy HTTP lekérés között
- Action after fails: ICMP vagy HTTP hibák száma a beavatkozásig
- Email address: Email cím a figyelmeztető üzetek küldésére
- Email subject: A küldendő email tárgya
- Message body: Az email tartalma

#### Lehetséges válaszok:

Az alábbi automatikus válaszlépésekre képes az eszköz:

- Do not do anything: Ne tegyen semmit
- Turn ON: Bekapcsolja a csatornát
- Turn OFF: Kikapcsolja a csatornát
- Change of state: Csatorna állásának megváltoztatása
- Reset: Kikapcsolja majd újra bekapcsolja a csatornát.
- Reset time: a ki és bekapcsolás közti idő (1-60, alapbeállítás 3 mp)

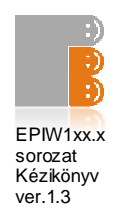

## 3.1.3 Tápfeszültség esemény/válasz beállítások (csak EPIW104P és F)

Ebben a menüben beállíthat válaszokat a bemeneti feszültség változásaira

| Status                | Voltage event &            | actions                                       |
|-----------------------|----------------------------|-----------------------------------------------|
| IP event/actions      | Define different Event     | / Actions!!                                   |
|                       |                            |                                               |
| Current event/actions | Volt 1.<br>If the Voltage: | man then w Veltages IEB V (0.0, 40.0)         |
| Temp. event/actions   | in the voltage.            |                                               |
| Manual operation      |                            | Check Delay: 5 s (5-3600)                     |
| Manual ping           |                            |                                               |
| Password              | Channel 1.                 | Do not do anything 💙 * Reset time: 3 s (1-60) |
| Network settings      | Channel 2.                 | Do not do anything 💌 * Reset time: 3 s (1-60) |
| Time settings         | Channel 3.<br>Channel 4    | Do not do anything V * Reset time: 3 s (1-60) |
| Fmail settings        | Undimot II                 | Send e-mail to: bestefan@gmail.com            |
| Log                   | Email subject:             | The input voltage                             |
| Eirmuara undato       | Message body:              | more than 15V.                                |
| Firmware update       |                            |                                               |
|                       |                            | Save Config                                   |

## 7. ábra

#### Paraméterek:

- Check delay: Az eszköz bekapcsolása és/vagy csatorna átkapcsolás és az első feszültségmérés közötti idő (5-3600, alapbeállítás 5 mp)
- Exceed for: A válasz aktiválási ideje az esemény bekövetkeztéhez képest

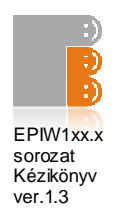

#### Lehetséges válaszok:

Az alábbi válaszlépések állíthatóak be minden csatornán:

- Do not do anything: Ne tegyen semmit
- Turn ON: Bekapcsolja a csatornát
- Turn OFF: Kikapcsolja a csatornát
- Compare: Ha a mért áram átlép egy határértéket, bekapcsolja a csatornát, ha ellenkező irányban átlépi, kikapcsolja
- Reset: Kikapcsolja a csatornát egy meghatározott időre, majd visszakapcsolj azt
- Reset time: a ki és bekapcsolás közti idő (1-60, alapbeállítás 3 mp)3 mp)

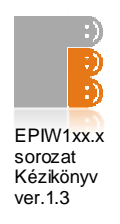

## 3.1.4 Áramerőssség esemény/válasz beállítások (csak EPIW104P)

Ebben a menüben beállíthatja a POE portokon mért áramerősség változásaira adandó válaszokat.

| PingBrother                                                                                                    | is watching your netw                                                                                                | ork devices                                                                                                    |
|----------------------------------------------------------------------------------------------------|----------------------------------------------------------------------------------------------------|----------------------------------------------------------------------------------------------------|
| Status<br>IP event/actions<br>Voltage event/actions                                                                                                    | Current event &<br>Define different Event                                                                            | actions<br>/ Actions!!                                                                                                    |
| Current event/actions Current event/actions Temp. event/actions Manual operation Manual ping Password Network settings Time settings Email settings Log Firmware update | POE 1.<br>If the Current:<br>Channel 1.<br>Channel 2.<br>Channel 3.<br>Channel 4.<br>Email subject:<br>Message body: | Iess than ♥ Current: 0.1 A (0.1-1.6)         Enabled: ♥         Check Delay: 5 \$ (1-3600)         Exceed for: 5 \$ (0-3600)         Do not do anything ♥ * Reset time: 3 \$ (1-60)         Change of state ♥ * Reset time: 3 \$ (1-60)         Do not do anything ♥ * Reset time: 3 \$ (1-60)         Do not do anything ♥ * Reset time: 3 \$ (1-60)         Do not do anything ♥ * Reset time: 3 \$ (1-60)         Do not do anything ♥ * Reset time: 3 \$ (1-60)         Poent 0 conting ♥ * Reset time: 3 \$ (1-60)         Poent 0 conting ♥ * Reset time: 3 \$ (1-60)         Poent 0 conting ♥ * Reset time: 3 \$ (1-60)         Poent 0 conting ♥ * Reset time: 3 \$ (1-60)         Poent 0 conting ♥ * Reset time: 3 \$ (1-60)         Poent 0 conting ♥ * Reset time: 3 \$ (1-60)         Poent 0 conting ♥ * Reset time: 3 \$ (1-60)         Poent 0 conting ♥ * Reset time: 3 \$ (1-60)         Poent 0 conting ♥ * Reset time: 3 \$ (1-60)         Poent 0 conting ♥ * Reset consumption. |
|                                                                                                    | POE 2.<br>If the Current:<br>Channel 1.                                                                              | more than        Current: 1.5 A (0.1-1.6)         Enabled:        Check Delay: 5 s (1-3600)         Exceed for: 3 s (0-3600)         Do not do anything        * Reset time: 3 s (1-60)         Tum OFE       * Reset time: 3 s (1-60)                                                                                                    |
|                                                                                                    | Channel 2.<br>Channel 3.<br>Channel 4.<br>Email subject:<br>Message body:                                            | Ium OFF       * Reset time: 3 s (1-60)         Do not do anything       * Reset time: 3 s (1-60)         Do not do anything       * Reset time: 3 s (1-60)         Send e-mail to:                                                                                                    |
| ∎<br>8. ábra                                                                                                    |                                                                                                    |                                                                                                    |

14 PingBrother EPIW100 sorozat kézikönyve ©2013 Mikroweb Internet kft.

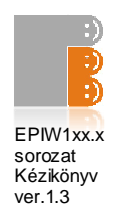

#### Paraméterek:

- Check delay: Az eszköz bekapcsolása és/vagy csatorna átkapcsolás és az első árammérés közötti idő (5-3600, alapbeállítás 5 mp)
- Exceed for: A válasz aktiválási ideje az esemény bekövetkeztéhez képest

#### Lehetséges válaszok:

Az alábbi válaszlépések állíthatóak be minden csatornán:

- Do not do anything: Ne tegyen semmit
- Turn ON: Bekapcsolja a csatornát
- Turn OFF: Kikapcsolja a csatornát
- Compare: Ha a mért áram átlép egy határértéket, bekapcsolja a csatornát, ha ellenkező irányban átlépi, kikapcsolja
- Reset: Kikapcsolja a csatornát egy meghatározott időre, majd visszakapcsolj azt
- Reset time: a ki és bekapcsolás közti idő (1-60, alapbeállítás 3 mp)3 mp)

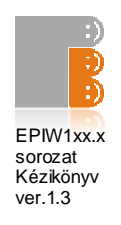

## 3.1.5 Hőmérséklet esemény/válasz beállítások (csak EPIW104P és F)

Ebben a menüben beállíthatja a külső vagy belső hőmérséklet változására adandó válaszokat

| Status                |                                 | 1 A 11                                                                                                    |
|-----------------------|---------------------------------|----------------------------------------------------------------------------------------------------|
| IP event/actions      | lemperature ev                  | ent & actions                                                                                                    |
| Voltage event/actions | Define different Event          | t / Actions!!                                                                                                    |
| Current event/actions | Temp 1.                         |                                                                                                    |
| Temp. event/actions   | If the Internal temperature:    | more than V Temperature: 60.0 °C (-20.0-80.0)                                                                        |
| Manual operation      |                                 | Check Delay: 5 s (1-3600)                                                                                            |
| Manual ning           |                                 | Exceed for: 5 s (0-3600)                                                                                             |
| Daccuord              | Channel 1.                      | Do not do anything 💉 * Reset time: 3 s (1-60)                                                                        |
| Passworu              | Channel 2.                      | Donotdoanything 💌 * Reset time: 3 s (1-60)                                                                           |
| Network settings      | Channel 3.                      | Do not do anything 💌 * Reset time: 3 s (1-60)                                                                        |
| Time settings         | Channel 4.                      | Do not do anything 💌 * Reset time: 3 s (1-60)                                                                        |
| Email settings        | Encell sublests                 | Send e-mail to:                                                                                                    |
| Log                   | Email subject:                  |                                                                                                    |
| Firmware update       | message body.                   |                                                                                                    |
|                       |                                 | iii                                                                                                    |
|                       |                                 |                                                                                                    |
|                       | If the External<br>temperature: | more than ▼ Temperature: 25.0 °C (-20.0-80.0)<br>Enabled: ♥<br>Check Delay: 5 s (1-3600)<br>Exceed for: 5 s (0-3600) |
|                       | Channel 1.                      | Do not do anything 💙 * Reset time: 3 s (1-60)                                                                        |
|                       | Channel 2.                      | Do not do anything 💙 * Reset time: 3 s (1-60)                                                                        |
|                       | Channel 3.                      | Do not do anything 🖌 * Reset time: 3 s (1-60)                                                                        |
|                       | Channel 4.                      | Compare 💌 * Reset time: 3 s (1-60)                                                                                   |
|                       | Email subjects                  | Send e-mail to: bestefan@gmail.com                                                                                   |
|                       | Message hody:                   | External temperature                                                                                                 |
|                       | mossage soup                    |                                                                                                    |
|                       |                                 | Save Config                                                                                                    |
|                       |                                 |                                                                                                    |
|                       |                                 |                                                                                                    |
|                       | P                               | ingBrother © 2012 Mikroweb Internet Ltd.                                                                             |
|                       |                                 |                                                                                                    |

16 PingBrother EPIW100 sorozat kézikönyve ©2013 Mikroweb Internet kft.

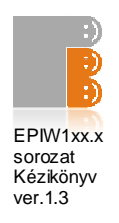

#### Paraméterek:

- Internal temperature: A levegő hőmérséklete az eszköz belsejében. Az EPIW 104F típus esetében ez a hőmérő is külső csatlakozóra kötött.
- External temperature: A külső hőmérséklet-érzékelő által érzékelt hőmérséklet
- Check delay: Az eszköz bekapcsolása és/vagy csatorna átkapcsolás és az első hőmérséklet mérés közötti idő (1-3600, alapbeállítás 5 sec)
- Exceed for: A válasz aktiválási ideje az esemény bekövetkeztéhez képest

#### Lehetséges válaszok:

Az alábbi válaszlépések állíthatóak be minden csatornán:

- Do not do anything: Ne tegyen semmit
- Turn ON: Bekapcsolja a csatornát
- Turn OFF: Kikapcsolja a csatornát
- Compare: Ha a mért áram átlép egy határértéket, bekapcsolja a csatornát, ha ellenkező irányban átlépi, kikapcsolja
- Reset: Kikapcsolja a csatornát egy meghatározott időre, majd visszakapcsolj azt
- Reset time: a ki és bekapcsolás közti idő (1-60, alapbeállítás 3 mp)3 mp)

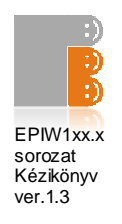

## 3.1.6 Manual operation

Ebben a menüben a csatornák manuálisan kapcsolhatóak a web interfészen keresztül

| PingBrother                                         | is watching your network devices                           |
|-----------------------------------------------------|------------------------------------------------------------|
| Status<br>IP event/actions<br>Voltage event/actions | Manual operation<br>Check or change the states of channels |
| Current event/actions                               | Channel 1:                                                 |
| Temp. event/actions                                 | Channel 2: On 🖌                                            |
| Manual operation                                    | Channel 3: On 💌<br>Channel 4: On 💌                         |
| Manual ping                                         | Update                                                     |
| Password                                            |                                                            |
| Network settings                                    |                                                            |
| Time settings                                       |                                                            |
| Email settings                                      |                                                            |
| Log                                                 |                                                            |
| Firmware update                                     |                                                            |
|                                                     |                                                            |
|                                                     | PingBrother © 2012 Mikroweb Internet Ltd.                  |

#### 10. ábra

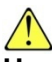

Ha egynél több parancs érkezik pl. a Manual Operation és azIP/Event menün keresztül, mindig a legutolsó parancs kerül végrehajtásra

A csatornák kapcsolása lehetséges "http get" parancsokkal is. Ez lehetővé teszi bármely egyéb felügyeleti sziftverből történő vezérlést. Ebben az esetben a helhasználónevet és a jelszót base64 kódolással kell elküldeni.

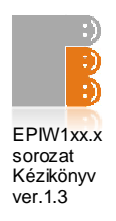

#### Példák a "http get" parancsokkal történő vezérlésre:

Minden csatorna kikapcsolása:

http://PingBrothers\_IP\_or\_hostname/protect/PBmanual.htm?Relay1=0&Relay2=0&Rela y3=0&Relay4=0

Minden csatorna bekapcsolása:

http://PingBrothers\_IP\_or\_hostname/protect/PBmanual.htm?Relay1=1&Relay2=1&Rela y3=1&Relay4=1

## 3.1.7 Manual ping

IP vagy host manuális pingelése

| PingBrother           | is watching your network devices          |
|-----------------------|-------------------------------------------|
| Status                | Manual Ding                               |
| IP event/actions      | Manual Ping                               |
| Voltage event/actions |                                           |
| Current event/actions | IP/HOST name: Ping                        |
| Temp. event/actions   |                                           |
| Manual operation      | www.pingbrother.com Reply:11ms            |
| Manual ping           |                                           |
| Password              |                                           |
| Network settings      |                                           |
| Time settings         |                                           |
| Email settings        |                                           |
| Log                   |                                           |
| Firmware update       |                                           |
|                       | PingBrother © 2012 Mikroweb Internet Ltd. |

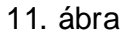

**19** PingBrother EPIW100 sorozat kézikönyve ©2013 Mikroweb Internet kft.

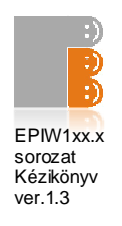

# 3.1.8 Jelszó beállítások

Az adminisztrátori jelszó megváltoztatása

| PingBrother                | is watching your network devices          |
|----------------------------|-------------------------------------------|
| Status<br>IP event/actions | Password Config                           |
| Voltage event/actions      | Old password:                             |
| Current event/actions      | New password:                             |
| Temp. event/actions        | Confirm pass:                             |
| Manual operation           | Save Config                               |
| Manual ping                |                                           |
| Password                   |                                           |
| Network settings           |                                           |
| Time settings              |                                           |
| Email settings             |                                           |
| Log                        |                                           |
| Firmware update            |                                           |
|                            |                                           |
|                            | PingBrother © 2012 Mikroweb Internet Ltd. |

## 12. ábra

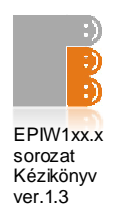

## 3.1.9 Hálózati beállítások

| PingBrother                                         | is watching your netw                                      | ork devices        |                     |
|-----------------------------------------------------|------------------------------------------------------------|--------------------|---------------------|
| Status<br>IP event/actions<br>Voltage event/actions | Network configu<br>Set up networking par                   | ration<br>ameters! |                     |
| Current event/actions                               | Host Name:                                                 | Cam_126_east       | (max. 16 character) |
| Temp. event/actions                                 |                                                            | Enable DHCP        |                     |
| Manual operation                                    | IP Address:                                                | 10.1.174.177       |                     |
| Manual ping                                         | Gateway:<br>Subnet Mask:<br>Primary DNS:<br>Secondary DNS: | 10.1.174.1         |                     |
| Password                                            |                                                            | 255.255.255.0      |                     |
| Network settings                                    |                                                            | 10.1.2.1           |                     |
| Time settings                                       |                                                            | Save Config        |                     |
| Email settings                                      |                                                            |                    |                     |
| Log                                                 |                                                            |                    |                     |
| Firmware update                                     |                                                            |                    |                     |
| PingBrother © 2012 Mikroweb Internet Ltd.           |                                                            |                    |                     |

#### 13. ábra

#### Paraméterek:

- Host name: Az eszköz hosztneve
- Enable / disable DHCP client: Dinamikus IP bekapcsolása
- IP address (IPv4): Az eszköz IP címe
- Gateway: Az eszköz átjárója
- Subnet mask: Az eszköz alhálózati maszkja
- Primary DNS: Elsődleges DNS kiszolgáló
- Secondary DNS: Másodlagos DNS kiszolgáló

Ha a DHCP engedélyezve van, az IP address sorban láthatja a szerver által a készülék számára kiosztott IP címet.

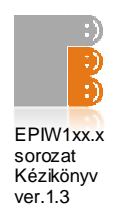

## 3.1.10 Idő beállítások

Itt állíthatja be a pontos időt és a dátumot

| Status                | Time Settings             |                                       |
|-----------------------|---------------------------|---------------------------------------|
| IP event/actions      | Set un time narame        | starcl                                |
| Voltage event/actions |                           |                                       |
| Current event/actions | Year                      | 2012                                  |
| Temp. event/actions   | Month                     | Feb V                                 |
| Manual operation      | Day                       | 15                                    |
| Manual ping           | Hour                      | 15                                    |
| Password              | Minute                    | 1                                     |
| Network settings      | sec                       | 47                                    |
| Time settings         |                           | SetTime                               |
| Email settings        | -                         |                                       |
| Log                   | Timezone                  | +1                                    |
| Firmware update       | Enable NTP<br>NTP server: | ♥<br>pool.ntp.org<br>Save Time Config |
|                       | <u> </u>                  |                                       |

#### Paraméterek:

- Manuális beállítások:
  - o Year (év)
  - o Month (hónap)
  - o Day (nap)
  - o Hour (óra)
  - o Minute (perc)
  - o Sec (másodperc)
- Automatikus NTP szinkronizáció:
  - o Time zone: A helyi idő és a GMT közötti különbség
  - Enable NTP: Kiválasztása esetén az időbeállítások 10 percenként szinkronizálásra kerülnek az NTP szerverrel
  - o NTP server: Az NTP szerver URL vagy IP címe

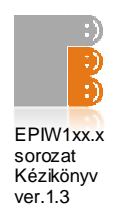

## 3.1.11 Email beállítások

Itt találhatóak az email küldési beállítások

| PingBrother                               | is watching your netwo                                                                                                    | rk devices           |          |  |
|-------------------------------------------|----------------------------------------------------------------------------------------------------|----------------------|----------|--|
| Status                                    | E-Mail Config                                                                                                    |                      |          |  |
| IP event/actions                          | Enter the appropriate settings in the fields below:<br>Your SMTP server may require a user name or password.                                                       |                      |          |  |
| Voltage event/actions                     |                                                                                                    |                      |          |  |
| Current event/actions                     | SMTP Server:                                                                                                    | smtp.ourdomain.com   | Port: 25 |  |
| Temp. event/actions                       | Sender Address*:                                                                                                    | cam126@ourdomain.cor |          |  |
| Manual operation                          | User Name:                                                                                                    | kolokokokok          |          |  |
| Manual ping                               | Password:                                                                                                    | kickickickicki       |          |  |
| Password                                  |                                                                                                    | Save Config          |          |  |
| Network settings                          | *74/+                                                                                                    |                      |          |  |
| Time settings                             | Time settings *It's strongly recommended to use of valid sender adress, because the most of the smtp servers not transmit message from unregistered email address. |                      |          |  |
| Email settings                            |                                                                                                    |                      |          |  |
| Log                                       |                                                                                                    |                      |          |  |
| Firmware update                           |                                                                                                    |                      |          |  |
|                                           |                                                                                                    |                      |          |  |
| PingBrother © 2012 Mikroweb Internet Ltd. |                                                                                                    |                      |          |  |

#### 15. ábra

Ha az ön által használt SMTP szerver nem igényel jelszavas autentikációt, hagyja az User Name és Password mezőket üresen. SSL autentikáció pillanatnyilag nem elérhető.

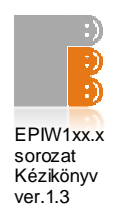

## 3.1.12 System log

A PIngBrother képes rendszernaplót vezetni az eseményekről. Ezek az eszköz memóriájában (RAM) tárolódnak

| Status               | System Log                                                                                                    |  |
|----------------------|----------------------------------------------------------------------------------------------------|--|
| P event/actions      | System Ebg                                                                                                    |  |
| oltage event/actions | 2012.Feb.15 14:08:57 - CH1 Resetted                                                                                        |  |
| urrent event/actions | 2012.Feb.15 14:09:07 - POE 3 Current more than 0.1A<br>2012.Feb.15 14:09:07 - CH1 Resetted                                 |  |
| emn_event/actions    | 2012.Feb.15 14:09:08 - POE 3 Current more than 0.1A<br>2012.Feb.15 14:09:08 - CH1 Resetted                                 |  |
|                      | 2012.Feb.15 14:09:19 - POE 3 Current more than 0.1A                                                                        |  |
| anual operation      | 2012.Feb.15 14:09:19 - CH1 Resetted<br>2012 Feb.15 14:09:31 - POE 3 Current more than 0 14                                 |  |
|                      | 2012.Feb.15 14:09:31 - CH1 Resetted                                                                                        |  |
| lanual ping          | 2012.Feb.15 14:09:43 - POE 3 Current more than 0.1A                                                                        |  |
| assword              | 2012.Feb.15 14:09:43 - CH1 Resetted                                                                                        |  |
|                      | 2012.Feb.15 14:09:44 - POE 3 Current more than 0.1A                                                                        |  |
| etwork settings      | 2012.Feb.15 14:09:45 - POE 3 Current more than 0.1A                                                                        |  |
|                      | 2012.Feb.15 14:09:45 - CH1 Resetted                                                                                        |  |
| me settings          | 2012.Feb.15 14:09:56 - POE 3 Current more than 0.1A                                                                        |  |
| mail settings        | 2012.Feb.15 14:09:56 - CH1 Resetted                                                                                        |  |
|                      | 2012.Feb.15 14:09:57 - FOE 3 Current more than 0.1A<br>2012 Feb 15 14:09:57 - CH1 Recetted                                 |  |
|                      | 2012.Feb.15 14:10:08 - POE 3 Current more than 0.1A                                                                        |  |
|                      | 2012.Feb.15 14:10:08 - CH1 Resetted                                                                                        |  |
| irmware update       | 2012.Feb.15 14:10:09 - Target 1 ICMP Ping failed:krumpli                                                                   |  |
|                      | 2012.Feb.15 14:10:09 - CH2 State changed<br>2019.Feb.15 14:10:12 - Target 1 UTTB Ding failed knownli                       |  |
|                      | 2012.Feb.15 14:10:13 - Target 1 HTTP Ping Taileu:krumpii<br>2012 Eeb 15 15:20:29 - Target 1 ICMP Ping failed:ourdomain.com |  |
|                      | 2012.Feb. 15 15:20:29 - CH2 State changed                                                                                  |  |
|                      | 2012.Feb.15 15:20:33 - External temperature more than 25.0°C                                                               |  |
|                      | 2012.Feb.15 15:20:33 - CH4 State changed                                                                                   |  |
|                      | 2012.Feb.15 15:20:33 - Target 1 Email Sent                                                                                 |  |
|                      | 2012.Feb.15 15:20:39 - Target 1 ICMP Ping failed:ourdomain.com                                                             |  |
|                      | 2012.Feb.15 15:20:39 - CH2 State changed                                                                                   |  |
|                      | 2012.Feb.15 15:20:49 - Target 1 ICMP Ping failed:ourdomain.com                                                             |  |
|                      | 2012.Feb.15 15:20:49 - CH2 State changed                                                                                   |  |
|                      | 2012.Feb.15 15:20:59 - Target 1 ICMP Ping failed:ourdomain.com                                                             |  |
|                      | 2012.Feb.15 15:20:59 - CH2 State changed<br>2013 Feb.15 15:21:00 - Tarast 1 ICMB Dina failed ourdemain com                 |  |
|                      | 2012.Feb.15 15.21.09 - Target 1 ICMP Ping Talled.ourdontain.com<br>2012 Eeb 15 15:21:00 - CH2 State changed                |  |
|                      | 2012 Feb 15 15-21-19 - Target 1 ICMP bing failed ourdomain com                                                             |  |
|                      | 2012.Feb.15 15:21:19 - CH2 State changed                                                                                   |  |
|                      | 2012.Feb.15 15:21:29 - Target 1 ICMP Ping failed:ourdomain.com                                                             |  |
|                      | 2012.Feb.15 15:21:29 - CH2 State changed                                                                                   |  |
|                      | 2012.Feb.15 15:21:39 - Target 1 ICMP Ping failed:ourdomain.com                                                             |  |
|                      | 2012.Feb.15 15:21:39 - CH2 State changed                                                                                   |  |
|                      |                                                                                                    |  |

16. ábra

24 PingBrother EPIW100 sorozat kézikönyve ©2013 Mikroweb Internet kft.

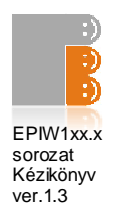

#### Rendszernapló elemei a következők lehetnek:

- ICMP ping vesztés
- HTTP check hiba
- Csatornák manuális átkapcsolása
- Az IP event / actions menu automatikus beavatkozásai
  - Csatorna reset
  - o Csatorna be
  - o Csatorna ki
  - o Csatornák állapotának megváltoztatása
  - o Email küldése
  - Feszültség események(csak EPIW104P és F)
  - Áramerősség események (csak EPIW104P)
  - Hőmérséklet események (csak EPIW104P és F)

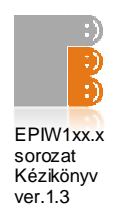

## 3.1.13 Firmware frissítés

Ebben a menüben frissítheti az eszköz firmware-jét

| PingBrother                                         | is watching your network devices                                                                                                    |  |
|-----------------------------------------------------|----------------------------------------------------------------------------------------------------|--|
| Status<br>IP event/actions<br>Voltage event/actions | Firmware update<br>You can use only original, hardware version specific firmware.<br>Please be patient, the firmware update process may take up to 5 minutes. |  |
| Current event/actions                               | Upload a Firmware                                                                                                    |  |
| Temp. event/actions                                 | File: S:\PingBrother(FirmWare\EPIW10 Tallózás FW update                                                                                                    |  |
| Manual operation                                    |                                                                                                    |  |
| Manual ping                                         |                                                                                                    |  |
| Password                                            |                                                                                                    |  |
| Network settings                                    |                                                                                                    |  |
| Time settings                                       |                                                                                                    |  |
| Email settings                                      |                                                                                                    |  |
| Log                                                 |                                                                                                    |  |
| Firmware update                                     |                                                                                                    |  |
|                                                     |                                                                                                    |  |
| PingBrother © 2012 Mikroweb Internet Ltd.           |                                                                                                    |  |

## 17. ábra

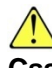

Csak eredeti forrásból származó és a hardverhez illő firmware-t használjon. Kérjük várakozzon türelemmel, a frissítés 5 percet is igénybe vehet. A frissítés első két percében az eszköz switch funkciója nem elérhető.

A frissítést követően az összes előző beállítás megőrzésre kerül.

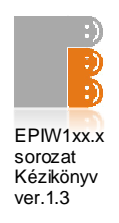

## 3.2 Gyári beállítások visszaállítása

Lehetséges az eszköz gyári beállításokra való visszaállítása, pl. ha elfelejtette a jelszót.

- Kapcsolja ki az eszközt
- Nyomja meg a Reset gombot (1/1 ábra)
- Helyezze áram alá az eszközt
- Tartsa benyomva a reset gombot, amíg az összes visszajelző LED nem világít (6-8 mp)
- Engedje el a Reset gombot

A visszaállítást követően az eszköz IP címe is az alapértelmezettre áll vissza: 192.168.1.234

## 3.3 Szabványos 802.3af POE eszközökkel való használat

A PingBrother képes a standard IEEE 802.3af-2003 POE eszközökkel való működésre az alábbi feltételekkel:

- A megtápolandó eszköz 802.3af Mode B(midspan) kompatibilis
- A PingBrothert 48V DC tápegység látja el árammal
- A tápegység teljesítményét úgy választották meg, hogy megfeleljen a megtápolandó eszközök feszültség, áramerősség és fogyasztás szükségleteihez

Javasolt tesztüzemben való kipróbálás huzamosabb használat előtt.

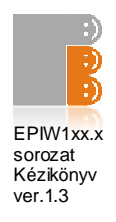

# 4. Fejezet

## 4.1 Technikai részletek

#### Model

| Model                                          | EPIW102                                                                                 |
|------------------------------------------------|-----------------------------------------------------------------------------------------|
| Input operating voltage (via connector or POE) | 8-56V DC or 9-42V AC                                                                    |
| POE output voltage on all ethernet port        | 8-56V DC or 9-42V AC                                                                    |
| Total Power Budget                             | 30W                                                                                     |
| Max. self Power Consumption of the device      | 8W                                                                                      |
| Max. Power Consumption on each eth. port       | 15W                                                                                     |
| Number of 10/100 POE capable eth port          | 2                                                                                       |
| Max switching Voltage on terminal blocks       | 220V DC, 250V AC                                                                        |
| Max. switching Power on terminal blocks        | 30W / 230V                                                                              |
| Max switching current on terminal blocks       | 2 A                                                                                     |
| 3-pol terminal block of Change-over relay      | 2                                                                                       |
| POE operating mode selection slide switch      | 2                                                                                       |
| Plug-in2-pin_terminal block power connector    | 1                                                                                       |
| Led indicators                                 | 2x3                                                                                     |
| Case material                                  | steel                                                                                   |
| Safety                                         | CE/EN60950                                                                              |
| Operating Temperature                          | -30 to +80 C                                                                            |
| Operating Humidity                             | 5 to 90% Non-condensing                                                                 |
| Shock and Vibration                            | IEC60068-2-27, IEC60068-2-6                                                             |
| Dimensions                                     | 149 x 81 x 35 mm                                                                        |
| Product weight                                 | 415 g                                                                                   |
| Services, events, actions                      |                                                                                         |
| Web based GUI                                  | yes                                                                                     |
| IP address                                     | IPV4 static or dhep                                                                     |
| Protocols                                      | TCP/IP, HTTP, SNMP, ICMP, IGMP                                                          |
| Specifications                                 | IEEE802.3, IEEE802.3u, IEEE802.3x                                                       |
| Packet features                                | 2k MAC address, 384kbit packet<br>buffer memory, max. packet lenght:<br>1552/1536 bytes |
| Watched IP address about loss of ping or http  | 2                                                                                       |
| Internal and external watchdog                 | уев                                                                                     |
| Action: POE on/off                             | ycs                                                                                     |
| Scheduled POE management                       | yes                                                                                     |
| Action: relay toggle                           | yes                                                                                     |
| Action: email sending                          | yėš                                                                                     |
| Input vollage measurement                      | yes                                                                                     |
| Actions due to change of input voltage         | no                                                                                      |
| 4 port POE current measurement                 | no                                                                                      |
| Actions due to change of current or power      | no                                                                                      |
| Internal temperature measurement               | yes                                                                                     |
| External temperature measurement               | no                                                                                      |
| Actions due to change of temperature           | no                                                                                      |

28 PingBrother EPIW100 sorozat kézikönyve ©2013 Mikroweb Internet kft.

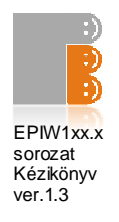

| Model                                          | EPIW104                                                                                  |
|------------------------------------------------|------------------------------------------------------------------------------------------|
| Input operating voltage (via connector or POE) | 8-56V DC or 9-42V AC                                                                     |
| POE output voltage on all ethemet port         | 8-56V DC or 9-42V AC                                                                     |
| Total Power Budget                             | 60W                                                                                      |
| Max. self Power Consumption of the device      | 8₩                                                                                       |
| Max. Power Consumption on each eth. port       | 15W                                                                                      |
| Number of 10/100 POE capable eth port          | 4                                                                                        |
| Max switching Voltage on terminal blocks       | 220V DC. 250V AC                                                                         |
| Max. switching Power on terminal blocks        | 30W / 230V                                                                               |
| Max switching current on terminal blocks       | 2A                                                                                       |
| 3-pol terminal block of Change-over relay      | 4                                                                                        |
| POE operating mode selection slide switch      | 4                                                                                        |
| Plug-in2-pin_terminal block power connector    | 1                                                                                        |
| Led indicators                                 | 4x3                                                                                      |
| Case material                                  | steel                                                                                    |
| Safety                                         | CE/EN60950                                                                               |
| Operating Temperature                          | -30 to +80 C                                                                             |
| Operating Humidity                             | 5 to 95% Non-condensing                                                                  |
| Shock and Vibration                            | IEC60068-2-27. IEC60068-2-6                                                              |
| Dimensions                                     | 149 x 81 x 35 mm                                                                         |
| Product weight                                 | 450 q                                                                                    |
| Services, events, actions                      |                                                                                          |
| Web based GUI                                  | yes                                                                                      |
| IP address                                     | IPV4 static or dhcp                                                                      |
| Protocols                                      | TCP/IP, HTTP, SNMP, ICMP, IGMP                                                           |
| Specifications                                 | IEEE802.3, IEEE802.3u, IEEE802.3x                                                        |
| Packet features                                | 2k MAC address, 384kbit packket<br>buffer memory, max. packet lenght:<br>1552/1536 bytes |
| Watched IP address about loss of ping or http  | 4                                                                                        |
| Internal and external watchdog                 | yes                                                                                      |
| Action: POE on/off                             | yes                                                                                      |
| Scheduled POE management                       | yes                                                                                      |
| Action: relay toggle                           | yes                                                                                      |
| Action: email sending                          | yes                                                                                      |
| Input voltage measurement                      | yes                                                                                      |
| Actions due to change of input voltage         | по                                                                                       |
| 4 port POE current measurement                 | no                                                                                       |
| Actions due to change of current or power      | по                                                                                       |
| Internal temperature measurement               | yes                                                                                      |
| External temperature measurement               | no                                                                                       |
| Actions due to change of temperature           | no                                                                                       |

29 PingBrother EPIW100 sorozat kézikönyve ©2013 Mikroweb Internet kft.

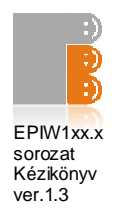

| Input operating voltage (via connector or POE)     8-56V DC or 9-42V AC       POE output voltage on all othernet port     8-56V DC or 9-42V AC       POE output voltage on all othernet port     8-56V DC or 9-42V AC       Max. self Power Consumption on each eth. port     30W       Number of 10/100 POE capable eth port     4       Max switching Power on terminal blocks     220V DC, 250V AC       Max. switching Power on terminal blocks     30W/ 230V       Apol terminal block of Change-over rolay     4       PDE operating mode selection slide switch     4       PLig-in2-pin terminal block of Change-over rolay     4       POE operating mode selection slide switch     4       PLag-in2-pin terminal block of Change-over rolay     4       Case material     steel       Safety     CE/EN60950       Operating Temperature     -30 to +80 C       Operating Temperature     -30 to +80 C       Operating Temperature     -40 L A       Accuracy of current measurement     ± 1 V       Accuracy of temperature measurement     ± 2 C       Dimensions     149 x 81 x 35 mm       Product weight     427 g       Services, events, actions     IPV4 static or dhop       Protocols     IPV4 static or dhop       Protocols     IPV4 static or dhop       Protocols     IPV4 static or dhop <th>Model</th> <th>EPIW104P</th>                                                                                                    | Model                                          | EPIW104P                                                                                |
|----------------------------------------------------------------------------------------------------|------------------------------------------------|-----------------------------------------------------------------------------------------|
| POE output voltage on all othermet port     8-66V DC or 9-42V AC       Total Power Budgot     120W       Max, self Power Consumption of the device     BW       Max, Power Consumption on each eth, port     30W       Number of 10/100 POE capable eth port     4       Max switching Voltage on terminal blocks     220V DC, 250V AC       Max, switching Power on terminal blocks     30W/ 230V       Max switching rower on terminal blocks     2A       3-pol terminal block of Change-over relay     4       POE operating mode selection silds switch     4       Plug-in2-pin terminal block power connector     1       Led indicators     4x3       Case material     steel       Safety     CE/EN80950       Operating Temperature     -30 to +80 C       Operating Temperature     -30 to +80 C       Operating Temperature     ± 1 V       Accuracy of current measurement     ± 0.1 A       Accuracy of current measurement     ± 2 C       Dimensions     149 x 81 x 35 mm       Product weight     427 g       Services, events, actions     2k MAC addross, 394kbit packat       buffer memory, max, packet lenght:     1552/133 byles       Vetabased GUI     yes       IP address     IPV4 static or dhcp       Protocols     Zk MAC addross, 394kbit packat                                                                                                    | Input operating voltage (via connector or POE) | 8-56V DC or 9-42V AC                                                                    |
| Total Power Budget120WMax. Self Power Consumption of the device8WMax. Power Consumption on each eth, port30WNumber of 10/100 POE capable eth port4Max switching Voltage on terminal blocks220V DC, 230V ACMax. switching oursent on terminal blocks30W / 230VMax switching oursent on terminal blocks2.A3-pol terminal block of Charge-over rolay4POE operating mode selection slide switch4PUg-in2-pin terminal block power connector1Led indicators4x3Case materialsleedSafetyCEP/EN60950Operating Temperature-30 to +80 COperating Temperature-30 to +80 COperating Temperature-30 to +80 COperating Temperature measurement± 1 VAccuracy of voltage measurement± 2 CDimensions149 x 81 x 35 mmProduct weight427 gServices, events, actions22 MAC adfors, 364kbit packotbuffer memory, max, packet lenght:<br>1552/1536 bytes252 MAR 20008-2.3, IEEE802.3, IEEE802                                                                                                    | POE output voltage on all ethernet port        | 8-56V DC or 9-42V AC                                                                    |
| Max. self Power Consumption of the device     8W       Max. Power Consumption on each eth. port     30W       Number of 10/100 POE capable eth port     4       Max switching Votage on terminal blocks     220V DC, 250V AC       Max. switching Power on terminal blocks     30W / 230V       Max switching current on terminal blocks     2A       3-pol terminal block of Change-over rolay     4       POE operating mode selection slide switch     4       PUe_in2-pin terminal block power connector     1       Led indicators     4x3       Case material     steel       Safety     CE/EN60950       Operating Tomperature     -30 to +80 C       Operating Humidity     5 to 80% Non-condensing       Shook and Vibration     IEC60068-2-27, IEC60068-2-6       Accuracy of voltage measurement     ± 0.1 A       Accuracy of urrent measurement     ± 2 C       Dimensions     149 x 81 x 35 mm       Protocols     TCP/IP, HTTP, SIMP, IGMP, IGMP       Services, events, actions     2k MAC addross, 384kbit packet       Web based GUI     yes       IP address about loss of ping or http     4       Internal and external watchdog     yes       Action: POE on/off     yes       Scheduled POE management     yes       Action: POE on/off     yes                                                                                                    | Total Power Budget                             | 120W                                                                                    |
| Max. Power Consumption on each eth, port     30W       Number of 10/100 POE capable eth port     4       Max switching Voltage on terminal blocks     220V DC, 250V AC       Max. switching rower on terminal blocks     30W / 230V       Max switching current on terminal blocks     30W / 230V       Max switching current on terminal blocks     2A       3-pol terminal block of Change-over roley     4       PDE operating mode selection silde switch     4       PUg-in2-pin terminal block power connector     1       Led indicators     4x3       Case material     steel       Safety     CE/EN60950       Operating Temperature     -30 to +80 C       Operating Temperature     -30 to +80 C       Operating Temperature     -30 to +80 C       Operating Temperature     -30 to +80 C       Operating Temperature     -30 to +80 C       Operating Temperature     -30 to +80 C       Operating Temperature     -30 to +80 C       Operating Temperature measurement     ± 1 V       Accuracy of urrent measurement     ± 2 C       Dimensions     149 x 81 x 35 mm       Product weight     422 g       Services, events, actions     Ves       Web based GUI     yes       IP address     IEEE802.3, IEEE802.3u, IEEE802.3u, IEEE802.3u, IEEE802.3u, IEEE802.3u, IEEE802.3u                                                                                                    | Max. self Power Consumption of the device      | 8W                                                                                      |
| Number of 10/100 POE capable eth port4Max switching Voltage on terminal blocks220V DC, 250V ACMax. switching Power on terminal blocks30W / 230VMax switching ourrent on terminal blocks2.A3-pol terminal block of Change-over relay4POE operating mode selection slide switch4PUg-in2-pin terminal block power connector1Led indicators4x3Case materialsteelSafetyCEE/EN60950Operating Tomporature-30 to +80 COperating Tomporature-30 to +80 COperating Tomporature-30 to +80 COperating Tomporature-30 to +80 COperating Tomporature1 VAccuracy of voltage measurement± 1 VAccuracy of utrent measurement± 0.1 AAccuracy of utrent measurement± 2 CDimensions149 x 81 x 35 mmProduct weightyesIP addressIPC/IP. ITTP. SNMP. ICMP. IGMP.SpecificationsIEEE802.3, IEEE802.3u, IEEE802.3u,IP addressyesAction: POE on/offyesSchedule POE managementyesAction: POE on/offyesAction: relay toggleyesAction: relay toggleyesAction: relay toggleyesAction: relay toggleyesAction: relay toggleyesAction: relay toggleyesAction: relay toggleyesAction: relay toggleyesAction: due to change of input voltageyesAction: due to cha                                                                                                    | Max. Power Consumption on each eth. port       | 30W                                                                                     |
| Max switching Voltage on terminal blocks220V DC, 250V ACMax. switching power on terminal blocks30W / 230VMax switching current on terminal blocks2 A3-pol terminal block of Change-over rolay4POE operating mode selection slide switch4Plug-in2-pin terminal block power connector1Led indicators4x3Case materialsleelSafetyCE/EN60950Operating Temperature-30 to +80 COperating Temperature-30 to +80 COperating Temperature-30 to +80 COperating Temperature± 1 VAccuracy of voltage measurement± 1 VAccuracy of urrent measurement± 2 CDimensions149 x 81 x 35 mmProduct weight427 gServices, events, actionsyesWeb based GUIyesIP addressIPV4 static or dhcpProtocolsTCP/IP, HTTP, SNMP, ICMP, IGMPSpecifications1EEE802.3, IEEE802.3u, IEEE802.3u,Packot featuresyesAction: POE on/offyesAction: relay toggleyesAction: relay toggleyesAction: due to change of unput voltageyesAction: email sendingyesInput Voltage measurementyesAction: email sendingyesInternal and external watchdogyesAction: relay toggleyesAction: email sendingyesInput Voltage measurementyesAction: email sendingyesInput Voltage measureme                                                                                                    | Number of 10/100 POE capable eth port          | 4                                                                                       |
| Max. switching Power on terminal blocks     30W / 230V       Max switching current on terminal blocks     2.A       3-pol terminal block of Change-over relay     4       PDE operating mode selection slide switch     4       Plug-in2-pin terminal block power connector     1       Led indicators     4x3       Case material     steel       Safety     CE/EN60950       Operating Tomperature     -30 to +80 C       Operating Humidity     5 to 90% Non-condensing       Shook and Vibration     IEC60068-2-27, IEC60068-2-5       Accuracy of voltage measurement     ± 1 V       Accuracy of current measurement     ± 0.1 A       Accuracy of urmer measurement     ± 2 C       Dimensions     149 x 81 x 35 mm       Product weight     427 g       Services, events, actions     IP4 static or dhep       Web based GUI     yes       IP address     IPV4 static or dhep       Protocols     IEEE802.3, IEEE802.3, IEEE802                                                                                                    | Max switching Voltage on terminal blocks       | 220V DC, 250V AC                                                                        |
| Max switching current on terminal blocks2 A3-pol terminal block of Change-over relay4POE operating mode selection slide switch4PUg-in2-pin terminal block power connector1Led indicators4x3Case materialsteelSafetyCE/EN60950Operating Temperature-30 to +80 COperating Humidity5 to 90% Non-condensingShock and VibrationIEC60068-2-27, IEC60068-2-6Accuracy of voltage measurement± 0.1 AAccuracy of current measurement± 2 CDimensions149 x 81 x 35 mmProduct weight427 gServices, events, actionsVesWeb based GUIyesIP addressIPV4 static or dhopProtocolsTCP/IP, HTTP, SNMP, ICMP, IGMP, ISMP, ICMP, IGMPSpecificationsIEEE802.3, IEEE802.30, IEEE802.30, IEEE802.                                                                                                    | Max. switching Power on terminal blocks        | 30W / 230V                                                                              |
| 3-pol terminal block of Change-over roley       4         POE operating mode selection slide switch       4         Plug-in2-pin terminal block power connector       1         Led indicators       4x3         Case material       steel         Safety       CE/EN60950         Operating Temperature       -30 to +80 C         Operating Temperature       -30 to +80 C         Operating Humidity       5 to 90% Non-condensing         Shock and Vibration       IEC60088-2-27, IEC60088-2-5         Accuracy of voltage measurement       ± 0.1 A         Accuracy of current measurement       ± 2 C         Dimensions       149 x 81 x 35 mm         Product weight       427 g         Services, events, actions       yes         IP address       IPV4 static or dhcp         Protocols       TCP/IP, HTTP, SNMP, ICMP, IGMP         Specifications       IEEE802.3, IEEE802.3u, IEEE802.3u, IEE800.3u, ISEE80.3u, ISEE80.3u,                                                                                                    | Max switching current on terminal blocks       | 2A                                                                                      |
| POE operating mode selection slide switch       4         Plug-in2-pin terminal block power connector       1         Led indicators       4x3         Case material       steel         Safety       CE/EN60950         Operating Temperature       -30 to +80 C         Operating Humidity       5 to 90% Non-condensing         Shock and Vibration       IEC60068-2-67, IEC60068-2-6         Accuracy of voltage measurement       ± 1 V         Accuracy of voltage measurement       ± 0.1 A         Accuracy of temperature measurement       ± 2 C         Dimensions       149 x 81 x 35 mm         Product weight       427 g         Services, events, actions       yes         Web based GUI       yes         IP address       IPV4 static or drop         Protocols       Specifications         Specifications       IEEE802.3u, IEEE802.3u, IEEE80                                                                                                    | 3-pol terminal block of Change-over relay      | 4                                                                                       |
| Plug-in2-pin terminal block power connector       1         Led indicators       4x3         Case material       steel         Safety       CE/EN60950         Operating Temperature       -30 to -80 C         Operating Humidity       5 to 90% Non-condensing         Shock and Vibration       IEC60068-2-27, IEC60068-2-6         Accuracy of voltage measurement       ± 1 V         Accuracy of current measurement       ± 0.1 A         Accuracy of temperature measurement       ± 2 C         Dimensions       149 x 81 x 35 mm         Product weight       427 g         Services, events, actions       Web based GUI         Yees       IP address         IP address       IPV4 static or dhop         Protocols       TCP/IP, HTTP, SNMP, ICMP, IGMP         Specifications       IEEE802.3, IEEE802.3u, IEEE802.3u, IEE802.3u, IEE802.3u, IEE802.3u, IEE802.3u, IEE802.3u, IEE802.3u, IEE802.3u, IEE800.3u, IEE800.3u, IEE800.3u, IEE800.3u, IEE800.3u, IEE800.3u, IEE80                                                                                                    | POE operating mode selection slide switch      | 4                                                                                       |
| Led indicators4x3Case materialsteelSafetyCE/EN60950Operating Temperature-30 to +80 COperating Humidity5 to 90% Non-condensingShock and VibrationIEC60068-2-27, IEC60068-2-5Accuracy of voltage measurement± 1 VAccuracy of current measurement± 0.1 AAccuracy of temperature measurement± 2 CDimensions149 x 81 x 35 mmProduct weight427 gServices, events, actionsyesWeb based GUIyesIP addressIPV4 static or dhcpProtocolsTCP/IP, HTTP, SNMP, ICMP, IGMPSpecificationsIEEE802.3, IEEE802.3u, IEEE802.3u,Packet features2k MAC address, 384kbit packet<br>buffer memory, max, packet lenght:<br>1552/1536 bytesWatched IP address about loss of ping or http4Internal and external watchdogyesAction: POE on/offyesAction: relay toggleyesAction: uead of input voltageyesAction: due to change of input voltageyesActions due to change of input voltageyesActions due to change of current or poweryesInternal temperature measurementyesActions due to change of current or poweryesInternal temperature measurementyesActions due to change of current or poweryesInternal temperature measurementyesActions due to change of current or poweryesInternal temperature measurementyesActions due to chan                                                                                                    | Plug-in2-pin terminal block power connector    | 1                                                                                       |
| Case materialsteelSafetyCE/EN60950Operating Temperature-30 to +80 COperating Humidity5 to 90% Non-condensingShock and VibrationIEC60068-2-7, IEC60068-2-6Accuracy of voltage measurement± 1 VAccuracy of current measurement± 0.1 AAccuracy of temperature measurement± 2 CDimensions149 x 81 x 35 mmProduct weight427 gServices, events, actionsIPV4 static or dhcpWeb based GUIyesIP addressIPV4 static or dhcpProtocolsTCP/IP, HTTP, SNMP, ICMP, IGMPSpecificationsIEEE802.3u, IEEE802.3u, IEEE802.3u,Packot foaturos2k MAC addross, 384kbit packot<br>buffer memory, max, packet lengitt:<br>1552/1536 bytesWatched IP address about loss of ping or http4Internal and external watchdogyesAction: POE on/offyesAction: relay toggleyesAction: email sendingyesInput voltage measurementyesActions due to change of input voltageyesActions due to change of input voltageyesActions due to change of current or poweryesInternal temperature measurementyesActions due to change of current or poweryesInternal temperature measurementyesActions due to change of current or poweryesInternal temperature measurementyesActions due to change of current or poweryesInternal temperature measurementyes <td< td=""><td>Led indicators</td><td>4x3</td></td<>                                                                                                    | Led indicators                                 | 4x3                                                                                     |
| SafetyCE/EN60950Operating Temperature-30 to +80 COperating Humidity5 to 90% Non-condensingShock and VibrationIEC6008-2-27, IEC60068-2-6Accuracy of voltage measurement± 1 VAccuracy of current measurement± 0.1 AAccuracy of temperature measurement± 2 CDimensions149 x 81 x 35 mmProduct weight427 gServices, events, actionsyesWeb based GUIyesIP addressIPV4 static or dhcpProtocolsTCP/IP, HTTP, SNMP, ICMP, IGMPSpecificationsIEEE802.3, IEEE802.3u, IEEE802.3u,Packot features2k MAC address, 384kbit packot<br>buffer memory, max, packet lenght:<br>1552/1536 bytesWatched IP address about loss of ping or http4Internal and external watchdogyesAction: rolay toggleyesAction: email sendingyesInput voltage measurementyesActions due to change of input voltageyesActions due to change of current or poweryesActions due to change of current or poweryesInternal temperature measurementyesActions due to change of current or poweryesActions due to change of current or poweryesInternal temperature measurementyesActions due to change of current or poweryesActions due to change of current or poweryesActions due to change of current or poweryesActions due to change of current or poweryesActions due to cha                                                                                                    | Case malerial                                  | steel                                                                                   |
| Operating Temperature-30 to +80 COperating Humidity5 to 90% Non-condensingShock and VibrationIEC60068-2-27, IEC60068-2-6Accuracy of voltage measurement± 1 VAccuracy of current measurement± 0.1 AAccuracy of temperature measurement± 2 CDimensions149 x 81 x 35 mmProduct weight427 gServices, events, actionsyesWeb based GUIyesIP addressIPV4 static or dhopProtocolsTCP/IP, HTTP, SNMP, ICMP, IGMPSpecificationsIEEE802.3, IEEE802.3u, IEEE802.3u,Packot features2k MAC address, 384kbit packet<br>buffer memory, max, packet lenght:<br>1552/1536 bytesWatched IP address about loss of ping or http4Internal and external watchdogyesAction: relay toggleyesAction: amail sendingyesInput voltage measurementyesActions due to change of input voltageyesActions due to change of current or poweryesInternal temperature measurementyesActions due to change of current or poweryesActions due to change of current or poweryesActions due to change of current or poweryesActions due to change of current or poweryesActions due to change of current or poweryesActions due to change of current or poweryesActions due to change of current or poweryesActions due to change of current or poweryesActions due to change of current or powery                                                                                                    | Safety                                         | CE/EN60950                                                                              |
| Operating Humidity5 to 90% Non-condensingShock and VibrationIEC60068-2-27, IEC60068-2-6Accuracy of voltage measurement± 1 VAccuracy of current measurement± 0.1 AAccuracy of temperature measurement± 2 CDimensions149 x 81 x 35 mmProduct weight427 gServices, events, actionsyesWeb based GUIyesIP addressIPV4 static or dhcpProtocolsTCP/IP, HTTP, SNMP, ICMP, IGMPSpecificationsIEEE802.3, IEEE802.3u, IEEE802.3u, IEE802.3u, IEE802.3u, I | Operating Temperature                          | -30 to +80 C                                                                            |
| Shock and VibrationIEC60068-2-27, IEC60068-2-6Accuracy of voltage measurement± 1 VAccuracy of current measurement± 0.1 AAccuracy of temperature measurement± 2 CDimensions149 x 81 x 35 mmProduct weight427 gServices, events, actionsweb based GUIWeb based GUIyesIP addressIPV4 static or dhcpProtocolsTCP/IP. HTTP, SNMP, ICMP, IGMPSpecificationsIEEE802.3, IEEE802.3u, IEEE802.3u,Packot features2k MAC address, 384kbit packotbuffer memory, max, packet lenght:<br>1552/1536 bytesWatched IP address about loss of ping or http4Internal and external watchdogyesAction: POE on/offyesScheduled POE managementyesAction: enail sendingyesInput voltage measurementyesActions due to change of input voltageyes4 port POE current measurementyesActions due to change of current or poweryesInternal temperature measurementyesActions due to change of current or poweryesInternal temperature measurementyesActions due to change of current or poweryesInternal temperature measurementyesActions due to change of current or poweryesInternal temperature measurementyesActions due to change of current or poweryesInternal temperature measurementyesActions due to change of current or poweryesInternal                                                                                                    | Operating Humidity                             | 5 to 90% Non-condensing                                                                 |
| Accuracy of voltage measurement± 1 VAccuracy of current measurement± 0.1 AAccuracy of temperature measurement± 2 CDimensions149 x 81 x 35 mmProduct weight427 gServices, events, actionsyesWeb based GUIyesIP addressIPV4 static or dhcpProtocolsTCP/IP, HTTP, SNMP, ICMP, IGMPSpecificationsIEEE802.3, IEEE802.3u, IEEE802.3xPacket features2k MAC address, 384kbit packetbuffer memory, max, packet lenght:<br>1552/1536 bytesWatched IP address about loss of ping or http4Internal and external watchdogyesAction: POE on/offyesScheduled POE managementyesAction: relay toggleyesAction: amail sendingyesInput voltage measurementyesActions due to change of input voltageyes4 port POE current measurementyesActions due to change of current or poweryesInternal temperature measurementyesActions due to change of current or poweryesInternal temperature measurementyesActions due to change of current or poweryesInternal temperature measurementyesActions due to change of current or poweryesInternal temperature measurementyesActions due to change of current or poweryesInternal temperature measurementyesActions due to change of current or poweryesInternal temperature measurementye                                                                                                    | Shock and Vibration                            | IEC60068-2-27, IEC60068-2-6                                                             |
| Accuracy of current measurement± 0.1 AAccuracy of temperature measurement± 2 CDimensions149 x 81 x 35 mmProduct weight427 gServices, events, actionsyesWeb based GUIyesIP addressIPV4 static or dhcpProtocolsTCP/IP, HTTP, SNMP, ICMP, IGMPSpecificationsIEEE802.3, IEEE802.3u, IEEE802.3u,Packet features2k MAC address, 384kbit packetbuffer memory, max, packet lenght:<br>1552/1536 bytesWatched IP address about loss of ping or http4Internal and external watchdogyesAction: POE on/offyesScheduled POE managementyesAction: relay toggleyesAction: email sendingyesInput voltage measurementyesActions due to change of input voltageyes4 port POE current measurementyesActions due to change of current or poweryesInternal temperature measurementyesYest hard the measurementyesYest hard the measurementyesYest hard temperature measurementyesActions due to change of current or poweryesInternal temperature measurementyesActions due to change of current or poweryesInternal temperature measurementyesActions due to change of current or poweryesInternal temperature measurementyesActions due to change of current or poweryesInternal temperature measurementyesInt                                                                                                    | Accuracy of voltage measurement                | ±1V                                                                                     |
| Accuracy of temperature measurement± 2 CDimensions149 x 81 x 35 mmProduct weight427 gServices, events, actionsyesWeb based GUIyesIP addressIPV4 static or dhcpProtocolsIPV4 static or dhcpSpecificationsIEEE802.3, IEEE802.3u, IEEE802.3u,Packet features2k MAC address, 384kbit packetbuffer memory, max, packet lenght:<br>1552/1536 bytesWatched IP address about loss of ping or http4Internal and external watchdogyesAction: POE on/offyesScheduled POE managementyesAction: relay toggleyesAction: email sendingyesInput voltage measurementyesActions due to change of input voltageyes4 port POE current measurementyesActions due to change of current or poweryesInternal temperature measurementyesYest hard temperature measurementyesYest hard temperature measurementyesActions due to change of current or poweryesInternal temperature measurementyesPot for the perature measurementyesActions hard temperature measurementyesActions due to change of current or poweryesInternal temperature measurementyesScheme te the field for the periodyes                                                                                                    | Accuracy of current measurement                | ± 0.1 A                                                                                 |
| Dimensions149 x 81 x 35 mmProduct weight427 gServices, events, actionsyesWeb based GUIyesIP addressIPV4 static or dhcpProtocolsTCP/IP, HTTP, SNMP, ICMP, IGMPSpecificationsIEEE802.3, IEEE802.3u, IEEE802.3xPackot features2k MAC address, 384kbit packet<br>buffer memory, max, packet lenght:<br>1552/1536 bytesWatched IP address about loss of ping or http4Internal and external watchdogyesAction: POE on/offyesScheduled POE managementyesAction: relay toggleyesAction: email sendingyesInput voltage measurementyesActions due to change of input voltageyes4 port POE current measurementyesActions due to change of current or poweryesInternal temperature measurementyesLitemal temperature measurementyesInternal temperature measurementyesSet ternal temperature measurementyesSet ternal temperature measurementyesSet ternal temperature measurementyesSet ternal temperature measurementyesSet ternal temperature measurementyesSet ternal temperature measurementyesSet ternal temperature measurementyesSet ternal temperature measurementyesSet ternal temperature measurementyesSet ternal temperature measurementyesSet ternal temperature measurementyesSet ternal temperature meas                                                                                                    | Accuracy of temperature measurement            | ± 2 C                                                                                   |
| Product weight427 gServices, events, actionsyesWeb based GUIyesIP addressIPV4 static or dhcpProtocolsTCP/IP, HTTP, SNMP, ICMP, IGMPSpecificationsIEEE802.3, IEEE802.3u, IEEE802.3u,Packot features2k MAC address, 384kbit packotbuffer memory, max. packet lenght:<br>1552/1536 bytesWatched IP address about loss of ping or http4Internal and external watchdogyesAction: POE on/offyesScheduled POE managementyesAction: relay toggleyesAction: email sendingyesInput voltage measurementyes4 port POE current measurementyesyesyesinternal temperature measurementyesyesyesinternal temperature measurementyesinternal temperature measurementyesinternal temperature measurementyesb bit is to the temperature measurementyesb bit is to the temperature measurementyesb bit is to the temperature measurementyesb bit is to the temperature measurementyesb bit is to the temperature measurementyesb bit is to the temperature measurementyesb bit is to the temperature measurementyes                                                                                                    | Dimensions                                     | 149 x 81 x 35 mm                                                                        |
| Services, events, actionsWeb based GUIyesIP addressIPV4 static or dhopProtocolsTCP/IP. HTTP, SNMP, ICMP, IGMPSpecificationsIEEE802.3, IEEE802.3u, IEEE802.3u,Packot features2k MAC address, 364kbit packot<br>buffer memory, max. packet lenght:<br>1552/1536 bytesWatched IP address about loss of ping or http4Internal and external watchdogyesAction: POE on/offyesScheduled POE managementyesAction: relay toggleyesAction: email sendingyesInput voltage measurementyesActions due to change of input voltageyes4 port POE current measurementyesActions due to change of current or poweryesInternal temperature measurementyesActions due to change of current or poweryesInternal temperature measurementyesActions due to change of current or poweryesInternal temperature measurementyesActions due to change of current or poweryesInternal temperature measurementyesInternal temperature measurementyesInternal temperature measurementyesInternal temperature measurementyesInternal temperature measurementyesInternal temperature measurementyesInternal temperature measurementyesInternal temperature measurementyesInternal temperature measurementyesInternal temperature measurementyes <tr< td=""><td>Product weight</td><td>427 g</td></tr<>                                                                                                    | Product weight                                 | 427 g                                                                                   |
| Web based GUIyesIP addressIPV4 static or dhcpProtocolsTCP/IP. HTTP, SNMP, ICMP, IGMPSpecificationsIEEE802.3, IEEE802.3u, IEEE802.3u,Packet features2k MAC address, 384kbit packet<br>buffer memory, max. packet lenght:<br>1552/1536 bytesWatched IP address about loss of ping or http4Internal and external watchdogyesAction: POE on/offyesScheduled POE managementyesAction: relay toggleyesAction: email sendingyesInput voltage measurementyesActions due to change of input voltageyes4 port POE current measurementyesInternal temperature measurementyesInternal temperature mea                                                                                                    | Services, events, actions                      |                                                                                         |
| IP addressIPV4 static or dhcpProtocolsTCP/IP, HTTP, SNMP, ICMP, IGMPSpecificationsIEEE802.3, IEEE802.3u, IEEE802.3xPacket features2k MAC address, 384kbit packetbuffer memory, max. packet lenght:<br>1552/1536 bytesWatched IP address about loss of ping or http4Internal and external watchdogyesAction: POE on/offyesScheduled POE managementyesAction: relay toggleyesAction: amail sendingyesInput voltage measurementyesActions due to change of input voltageyes4 port POE current measurementyesActions due to change of current or poweryesInternal temperature measurementyesLitemal temperature measurementyesLitemal temperature measurementyesL                                                                                                    | Web based GUI                                  | yes                                                                                     |
| ProtocolsTCP/IP. HTTP, SNMP, ICMP, IGMPSpecificationsIEEE802.3u, IEEE802.3u,Packet features2k MAC address, 364kbit packet<br>buffer memory, max. packet lenght:<br>1552/1536 bytesWatched IP address about loss of ping or http4Internal and external watchdogyesAction: POE on/offyesScheduled POE managementyesAction: relay toggleyesAction: email sendingyesInput voltage measurementyesActions due to change of input voltageyes4 port POE current measurementyesActions due to change of current or poweryesInternal temperature measurementyesyesyesInternal temperature measurementyesInternal temperature measurementyesInternal temperature temperatu                                                                                                    | IP address                                     | IPV4 static or dhcp                                                                     |
| SpecificationsIEEE802.3, IEEE802.3u, IEEE802.3xPacket features2k MAC address, 384kbit packet<br>buffer memory, max. packet lenght:<br>1552/1536 bytesWatched IP address about loss of ping or http4Internal and external watchdogyesAction: POE on/offyesScheduled POE managementyesAction: relay toggleyesAction: email sendingyesInput voltage measurementyesActions due to change of input voltageyes4 port POE current measurementyesActions due to change of current or poweryesInternal temperature measurementyesLitemal temperature measurementyesExternal temperature measurementyesActions due to change of current or poweryesInternal temperature measurementyesActions due to change of current or poweryesInternal temperature measurementyesExternal temperature measurementyesActions due to change of current or poweryesInternal temperature measurementyesActions due to change of current or poweryesInternal temperature measurementyesExternal temperature measurementyesActions due to change of temperature measurementyesInternal temperature measurementyes                                                                                                    | Protocols                                      | TCP/IP, HTTP, SNMP, ICMP, IGMP                                                          |
| Packet features2k MAC address, 384kbit packet<br>buffer memory, max. packet lenght:<br>1552/1536 bytesWatched IP address about loss of ping or http4Internal and external watchdogyesAction: POE on/offyesScheduled POE managementyesAction: relay toggleyesAction: enail sendingyesInput voltage measurementyesActions due to change of input voltageyes4 port POE current measurementyesActions due to change of current or poweryesInternal temperature measurementyesVesyesInternal temperature measurementyesVesyesInternal temperature measurementyesInternal temperature measurementyesInternal temperature measurementyesInternal temperature measurementyesInternal temperature measurementyesInternal temperature measurementyesInternal temperature measurementyesInternal temperature measurementyesInternal temperature measurementyesInternal temperature measurementyes                                                                                                    | Specifications                                 | IEEE802.3, IEEE802.3u, IEEE802.3x                                                       |
| Watched IP address about loss of ping or http4Internal and external watchdogyesAction: POE on/offyesScheduled POE managementyesAction: relay toggleyesAction: email sendingyesInput voltage measurementyesActions due to change of input voltageyes4 port POE current measurementyesActions due to change of current or poweryesInternal temperature measurementyesYesYesActions due to change of current or poweryesInternal temperature measurementyesYesYesActions due to change of current or poweryesYesYesInternal temperature measurementyesYesYesYesYesYesYesYesYesYesYesYesYesYesYesYesYesYesYesYesYesYesYesYesYesYesYesYesYesYesYesYesYesYesYesYesYesYesYesYesYesYesYesYesYesYesYesYesYesYesYesYesYesYesYesYesYesYesYesYesYesYesYes <td>Packet features</td> <td>2k MAC address, 384kbit packet<br/>buffer memory, max. packet lenght:<br/>1552/1536 bytes</td>                                                                                                    | Packet features                                | 2k MAC address, 384kbit packet<br>buffer memory, max. packet lenght:<br>1552/1536 bytes |
| Internal and external watchdogyesAction: POE on/offyesScheduled POE managementyesAction: relay toggleyesAction: email sendingyesInput voltage measurementyesActions due to change of input voltageyes4 port POE current measurementyesActions due to change of current or poweryesInternal temperature measurementyesExternal temperature measurementyes                                                                                                    | Watched IP address about loss of ping or http  | 4                                                                                       |
| Action: POE on/offyesScheduled POE managementyesAction: relay toggleyesAction: email sendingyesInput voltage measurementyesActions due to change of input voltageyes4 port POE current measurementyesActions due to change of current or poweryesInternal temperature measurementyesExternal temperature measurementyesActions due to change of current or poweryesInternal temperature measurementyesExternal temperature measurementyes                                                                                                    | Internal and external watchdog                 | yes                                                                                     |
| Scheduled POE managementyesAction: relay toggleyesAction: email sendingyesInput voltage measurementyesActions due to change of input voltageyes4 port POE current measurementyesActions due to change of current or poweryesInternal temperature measurementyesExternal temperature measurementyes                                                                                                    | Action: POE on/off                             | yes                                                                                     |
| Action: relay toggleyesAction: email sendingyesInput voltage measurementyesActions due to change of input voltageyes4 port POE current measurementyesActions due to change of current or poweryesInternal temperature measurementyesExternal temperature measurementyesActions due to change of current or poweryesInternal temperature measurementyesExternal temperature measurementyes                                                                                                    | Scheduled POE management                       | yes                                                                                     |
| Action: email sendingyesInput voltage measurementyesActions due to change of input voltageyes4 port POE current measurementyesActions due to change of current or poweryesInternal temperature measurementyesExternal temperature measurementyes                                                                                                    | Action: relay toggle                           | yes                                                                                     |
| Input voltage measurementyesActions due to change of input voltageyes4 port POE current measurementyesActions due to change of current or poweryesInternal temperature measurementyesExternal temperature measurementyes                                                                                                    | Action: email sending                          | yes                                                                                     |
| Actions due to change of input voltageyes4 port POE current measurementyesActions due to change of current or poweryesInternal temperature measurementyesExternal temperature measurementyes                                                                                                    | Input voltage measurement                      | yes                                                                                     |
| 4 port POE current measurementyesActions due to change of current or poweryesInternal temperature measurementyesExternal temperature measurementyes                                                                                                    | Actions due to change of input voltage         | yes                                                                                     |
| Actions due to change of current or poweryesInternal temperature measurementyesExternal temperature measurementyes                                                                                                    | 4 port POE current measurement                 | yes                                                                                     |
| Internal temperature measurement     yes       External temperature measurement     yes                                                                                                    | Actions due to change of current or power      | yes                                                                                     |
| External temperature measurement yes                                                                                                    | Internal temperature measurement               | yes                                                                                     |
|                                                                                                    | External temperature measurement               | yes                                                                                     |
| Actions due to change of temperature yes                                                                                                    | Actions due to change of temperature           | yes                                                                                     |

**30** PingBrother EPIW100 sorozat kézikönyve ©2013 Mikroweb Internet kft.